## How to Make a Post on CONNECT

#### 1. Login to the Big I Illinois website at <u>www.ilbigi.org</u>.

Only agency members have access to CONNECT.

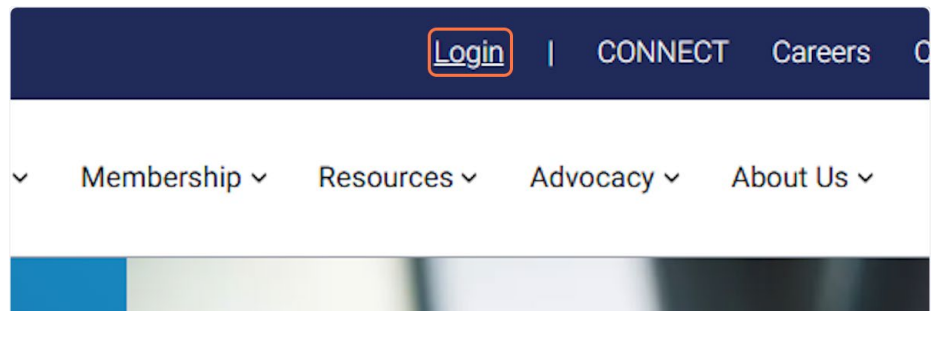

### 2. Once logged in, click on CONNECT

| ello, Rac          | hel Romines 💙 |            | Careers    | Contact | Q |  |
|--------------------|---------------|------------|------------|---------|---|--|
| ship × Resources × |               | Advocacy 🗸 | About Us 🗸 | JOIN    |   |  |
|                    |               |            |            |         | N |  |

#### 3. This is your dashboard.

Explore the area! This is your starting point.

| CONNECT Dashboard Groups People Events Posts                                                                                                    | D Q Create+                                                                                                    |
|----------------------------------------------------------------------------------------------------|----------------------------------------------------------------------------------------------------|
| My Dashboard                                                                                                    |                                                                                                    |
| Return to Big I Illinois Home Page                                                                                                    |                                                                                                    |
| Click here to post a discussion                                                                                                    | O Happening now!                                                                                                    |
|                                                                                                    | Announcements                                                                                                    |
| Posts                                                                                                    | A Big I Illinois Member Community<br>Big I Illinois Member Community<br>A Big I Illinois member benefit giving you the<br>opportunity to exchange and share information,<br>ideas, resources, and experiences.<br>Community Goals                                                                                                    |
| Rachel Romines in Young Agent Network / Jan 24, 2025 - 8:48 AM CST     On 1      Volunteer Opportunities - ISU     Young Agents! Big Illinois has partnered with the Illinois State University Professional Sales Institute (PSI) to     raise awareness of careers in Insurance. There are two opportunities to get involved: We are looking for one     YoungMore | <ol> <li>Peer-driven learning: Members gain new<br/>knowledge and awareness through<br/>interactive information sharing among<br/>themselves. Members create content and<br/>ask and answer questions from their peers.</li> <li>Leader-driven learning: Members gain direct<br/>access to experts on related subjects.</li> <li>Innovation: An area where members can<br/>present new ideas, brainstorm, and gather<br/>feedback or opnions. This will help insoire</li> </ol> |

4. To add a post, simple start with your Subject text.

|       | CONNECT Dashboard Groups People Events Posts                                | \$ D Q                                                                              |
|-------|-----------------------------------------------------------------------------|-------------------------------------------------------------------------------------|
|       | My Dashboard<br>Return to Big Hillinois Home Page                           |                                                                                     |
|       | New Post                                                                    | O Happening                                                                         |
|       | $\checkmark$ Format B / <u>U</u> S Lists Image Video File Table Link Line A | Announcem                                                                           |
|       | A Align Start typing here                                                   | A Big I Illinois member benefit                                                     |
|       | Select a Group                                                              | opportunity to exchange and a ideas, resources, and experier <b>Community Goals</b> |
|       | Data                                                                        | 1. Peer-driven learning: M                                                          |
| Tango | Cru                                                                         | eated with Tango.us                                                                 |

# 5. Type in the editor.

You can include links, files, and more.

| My Dashboar<br>Return to Big I Illinois Home Page                                                                                                    | d                                                                                                    |
|----------------------------------------------------------------------------------------------------|----------------------------------------------------------------------------------------------------|
| New Post                                                                                                    | Q Happenin<br>Announcen                                                                                                    |
|                                                                                                    | A Big I Illinois member benefi<br>opportunity to exchange and<br>ideas, resources, and experier<br>Community Goals                     |
| Posts           Image: Rachel Romines in Open Forum         / Jan 31, 2025 - 10:35 AM CST         Image: Description of the second second | 1. Peer-driven learning: M<br>knowledge and awaren<br>interactive information<br>themselves. Members<br>ask and answer questic         |
| New Wildfire Q&A Available for Big I Members In response to many questions received about the California wildfires and their impact on the overall insurance Tango                                                                                                    | 2. Leader-driven learning:<br>access to experts on re<br>3. Innovation: An area wh<br>present new ideas. brai<br>Created with Tango.us |

## 6. Click on Select a Group

You'll have to select a group before posting. Only the groups you are a part of will be shown in the list.

|       | >     | Format      | В       | 1   | U      | <del>S</del> | Lists      | Image       | Video      |
|-------|-------|-------------|---------|-----|--------|--------------|------------|-------------|------------|
|       | Α     | Align       |         |     |        |              |            |             |            |
|       | Н     | ere's my po | st!     |     |        |              |            |             |            |
|       | Selec | t a Group   |         |     | Ţ      | Z Pri        | ivate      |             |            |
|       |       |             |         |     |        |              |            | Posts       |            |
|       | 🧆 R   | achel Rom   | ines in | Ope | n Foru | m / .        | Jan 31, 20 | 025 - 10:35 | AM CST     |
| Tango | •     |             |         | ~ ^ | • •    | .,           |            | Created wit | h Tango.us |

## 7. Ready?! Click on Post!

|                  | • CON<br>Big I Illinois Me                                                                         |
|------------------|----------------------------------------------------------------------------------------------------|
| Post             | opportunity to exchange and<br>ideas, resources, and experi                                        |
|                  | Community Goals                                                                                    |
| CST Concellation | 1. Peer-driven learning: I<br>knowledge and aware<br>interactive informatio<br>themselves. Members |
| Tango            | Created with Tango.us                                                                              |